# 证书管理

# 操作指南

# 产品文档

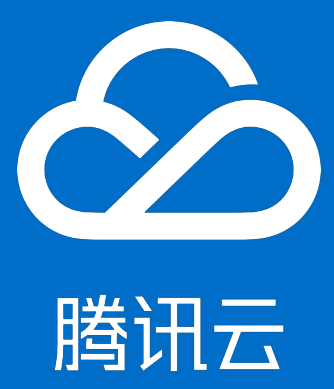

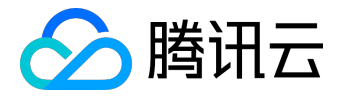

【版权声明】

©2015-2016 腾讯云版权所有

本文档著作权归腾讯云单独所有,未经腾讯云事先书面许可,任何主体不得以任何形式复制、修改、抄袭、传播全部或部分本文档内容。

【商标声明】

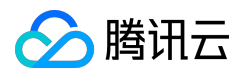

及其它腾讯云服务相关的商标均为腾讯云计算(北京)有限责任公司及其关联公司所有。本文档涉及的第三方 主体的商标,依法由权利人所有。

# 【服务声明】

本文档意在向客户介绍腾讯云全部或部分产品、服务的当时的整体概况,部分产品、服务的内容可能有所调整 。您所购买的腾讯云产品、服务的种类、服务标准等应由您与腾讯云之间的商业合同约定,除非双方另有约定 ,否则,腾讯云对本文档内容不做任何明示或模式的承诺或保证。

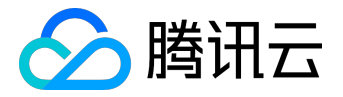

# 文档目录

| 文 | 档声明    | . 2 |
|---|--------|-----|
|   | 域名验证指引 | . 4 |
|   | 证书安装指引 | . 7 |
|   | 私钥密码指引 | 15  |

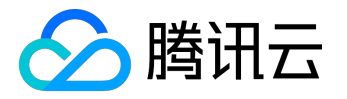

# 域名验证指引

申请域名型证书,可以通过以下方式验证域名的所有权:

# 1. 自动DNS验证

注: 仅限使用云解析的域名

系统为申请证书的域名自动解析一条记录类型为CName的DNS记录,记录被检测匹配成功,完成域名所有权验证后,该记录将自动清除。

了解具体操作原理可以参考手动DNS验证。

# 2. 手动DNS验证

通过解析指定的DNS记录验证您的域名所有权,指定的解析格式如下:

主机记录 -> CName记录类型 -> 记录值

例如为申请的域名 www.domain.com

添加一条记录类型为Cname的DNS记录: sr5jtl1xxxxxxmygdps.domain.com -> CName ->

s2015xxxxxx.domain.com,

解析添加成功后如下:

| 主机记录          | ▲ 1 | 状态     | 记录类型  | 线路 | 记录值 |
|---------------|-----|--------|-------|----|-----|
| sr5jtl1. gdps | e   | → 正常解析 | CNAME | 默认 | s2( |

sr5jtl1xxxxxxmygdps.domain.com

的CName记录会被定时检查,若能检测到并且与指定的值匹配,即可完成域名所有权验证。

注:

- 1. 主机记录填写".domain.com"前面的内容,不需要填写主域名;
- 2. 记录类型选择为CName;

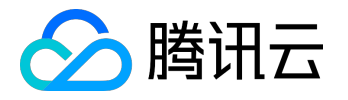

#### 3. 记录值须完整填写。

# 3. 域名邮箱验证

所申请证书的CA机构将向您选择的邮箱发送验证邮件,手动验证邮件后点击其中的验证链接即可完成验证。

#### 例如GeoTrust CA机构发送的验证邮件,点击其中的验证链接如下:

| QuickSSL Premium Approval 対                                                                                                    | 3    |
|----------------------------------------------------------------------------------------------------|------|
| 发件人: <b>dv-orders</b> <dv-orders@geotrust.com> 拒收</dv-orders@geotrust.com>                                                                                                    | 6000 |
| 时间:今天13:41                                                                                                    | 隐藏 🕿 |
| 主 题:QuickSSL Premium Approval                                                                                                    |      |
| 收件人:                                                                                                    |      |
|                                                                                                    |      |
| Dear Domain Administrator:                                                                                                    |      |
| The person identified below has requested a QuickSSL Premium certificate for:                                                                                                    |      |
| t>com                                                                                                    |      |
|                                                                                                    |      |
| Applicant Information:                                                                                                    |      |
| Name:                                                                                                    |      |
| Email:                                                                                                    |      |
| Phone: Phone Phone |      |
| requests that you come to the URL below to review and approve this certificate request.                                                                                                    |      |
|                                                                                                    |      |
| https://products.geotrust.com/orders/A.do?p=AaJp6ika0tmRWDyIou8JL                                                                                                    |      |
| If you have any questions, please contact the person identified above, or visit GeoTrust customer support at:                                                                                                    |      |
| http://www.geotrust.com/support                                                                                                    |      |
| Thank you for choosing GeoTrust!                                                                                                    |      |
| Thank you,                                                                                                    |      |
| QuickSSL Customer Support                                                                                                    |      |
| https://www.geotrust.com/support/quick-ssl-support/                                                                                                    |      |
| Live Chat: https://www.geotrust.com/support/chat/order-processing.html                                                                                                    |      |
|                                                                                                    |      |

#### 域名管理员邮箱符合以下规则,选择任意的邮箱确保您可以查收即可:

#### 1. 域名whois管理联系人邮箱

2. 域名whois技术联系人邮箱

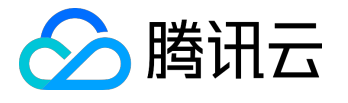

 默认管理员前缀的邮箱: admin@domain.com adminstratror@domain.com hostmaster@domain.com webmaster@domain.com postmaster@domain.com

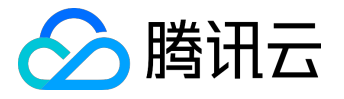

# 证书安装指引

下面提供了三类服务器证书安装方法的示例,分别是Nginx、Apache 和 IIS:

# 1. Nginx证书部署

1.1 获取证书

下载得到的 www.domain.com.zip 文件,解压获得SSL证书文件 1\_www.domain.com\_cert.crt 和私钥文件 2\_www.domain.com.key,

1\_www.domain.com\_cert.crt 文件包括两段证书代码 "-----BEGIN CERTIFICATE-----" 和 "-----END CERTIFICATE-----",

```
2_www.domain.com.key 文件包括一段私钥代码"-----BEGIN RSA PRIVATE KEY-----"和"-----END RSA PRIVATE KEY-----"。
```

### 1.2 证书安装

将域名 www.domain.com 的证书文件1\_www.domain.com\_cert.crt

```
、私钥文件2_www.domain.com.key保存到同一个目录,例如/usr/local/nginx/conf目录下。
```

更新Nginx根目录下 conf/nginx.conf 文件如下:

```
server {
    listen 443;
    server_name www.domain.com;
    ssl on;
    ssl_certificate 1_www.domain.com_cert.crt;
    ssl_certificate_key 2_www.domain.com.key;
    ssl_session_timeout 5m;
    ssl_protocols TLSv1;
    ssl_profers HIGH:!aNULL:!MD5;
    ssl_prefer_server_ciphers on;
    location / {
        root html;
        index index.html index.htm;
    }
}
```

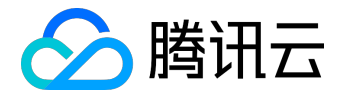

}

配置完成后,重新启动 nginx 就可以使 https://www.domain.com 来访问了。

注:

| 配置文件参数              | 说明           |
|---------------------|--------------|
| listen 443          | SSL访问端口号为443 |
| ssl on              | 启用SSL功能      |
| ssl_certificate     | 证书文件         |
| ssl_certificate_key |              |

# 2. Apache 2.x证书部署

### 2.1 获取证书

下载得到的 www.domain.com.zip 文件,解压获得SSL证书文件 1\_www.domain.com\_cert.crt 和私钥文件

2\_www.domain.com.key,

1\_www.domain.com\_cert.crt 文件包括两段证书代码 "-----BEGIN CERTIFICATE-----" 和 "-----END CERTIFICATE-----",

2\_www.domain.com.key 文件包括一段私钥代码"-----BEGIN RSA PRIVATE KEY-----"和"-----END RSA PRIVATE KEY-----"。

将1\_domain.com\_cert.crt 第一段代码保存成一个 crt格式的文件domain.crt

, 第二段粘贴到一个文本中保存为 crt格式的文件 ca.crt。

(如果是三段式的交叉证书,将第二段、第三段保存为ca.crt)

2.2 证书安装

编辑Apache根目录下 conf/httpd.conf 文件,

找到 #LoadModule ssl\_module modules/mod\_ssl.so 和 #Include conf/extra/httpd-

ssl.conf,去掉前面的#号注释;

编辑Apache根目录下 conf/extra/httpd-ssl.conf 文件,修改如下内容:

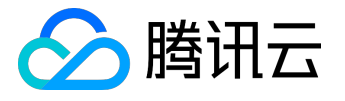

<VirtualHost www.domain.com:443>

DocumentRoot "/var/www/html"

ServerName www.domain.com

SSLEngine on

SSLCertificateFile /usr/local/apache/conf/domain.crt

SSLCertificateKeyFile /usr/local/apache/conf/2\_domain.com.key

SSLCertificateChainFile /usr/local/apache/conf/ca.crt

</VirtualHost>

#### 配置完成后,重新启动 Apache 就可以使用https://www.domain.com来访问了。

#### 注:

| 配置文件参数                  | 说明      |
|-------------------------|---------|
| SSLEngine on            | 启用SSL功能 |
| SSLCertificateFile      | 证书文件    |
| SSLCertificateKeyFile   | 私钥文件    |
| SSLCertificateChainFile | 证书链文件   |

## 3. IIS 证书部署

#### 3.1 获取证书

下载得到的 www.domain.com.zip 文件,解压获得SSL证书文件 1\_www.domain.com\_cert.crt 和私钥文件

2\_www.domain.com.key,

1\_www.domain.com\_cert.crt 文件包括两段证书代码 "-----BEGIN CERTIFICATE-----" 和 "-----END CERTIFICATE-----",

2\_www.domain.com.key 文件包括一段私钥代码"-----BEGIN RSA PRIVATE KEY-----"和"-----END RSA PRIVATE KEY-----"。

通过以下命令生成pfx格式证书文件 openssl pkcs12 -export -out www.domain.com.pfx -inkey 2\_www.domain.com.key -in

1\_www.domain.com\_cert.crt

获得 www.domain.com.pfx 证书文件

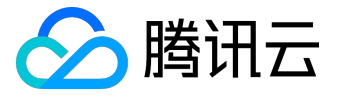

3.2 证书安装

### 1、打开IIS服务管理器,点击计算机名称,双击'服务器证书'

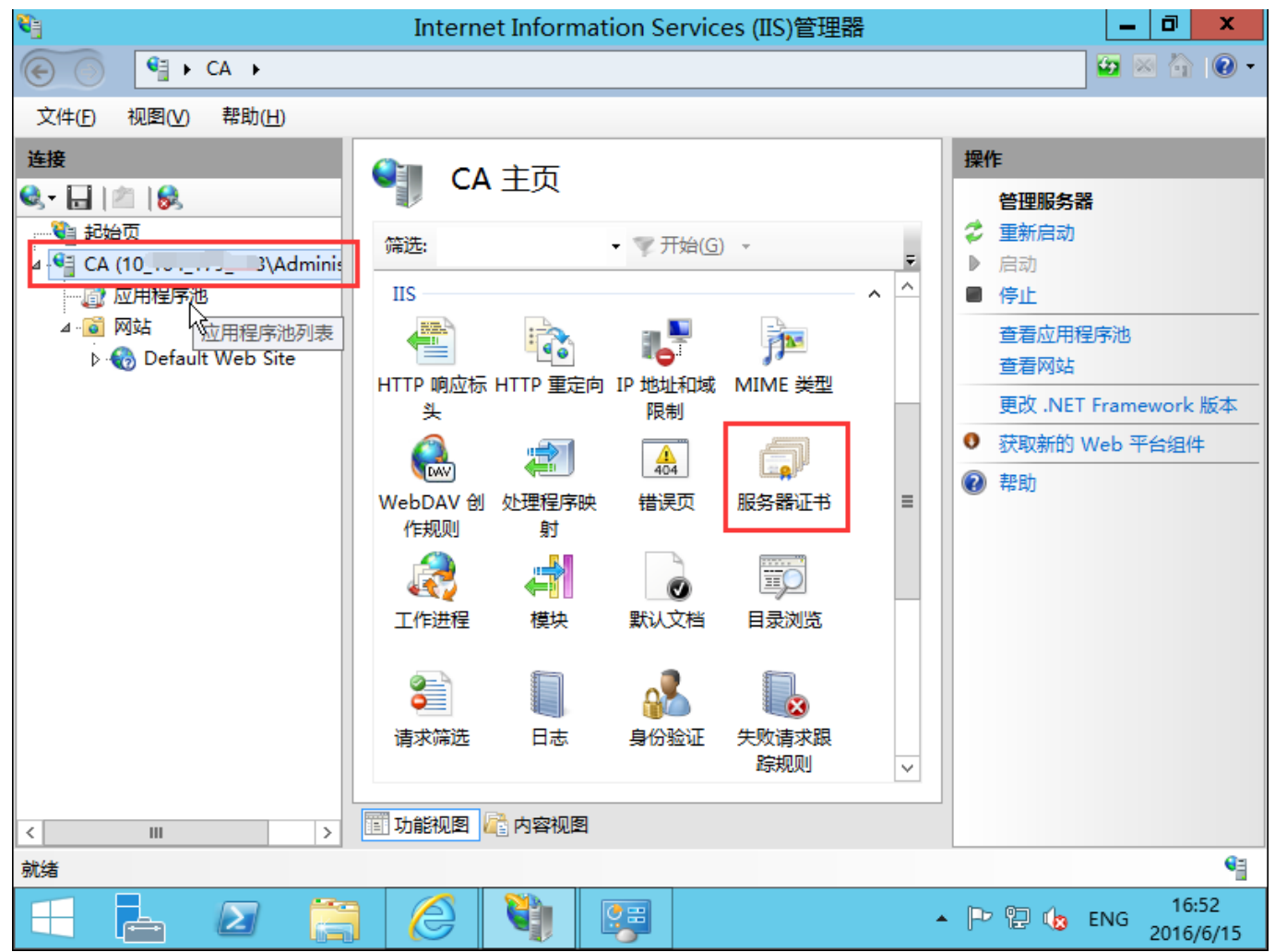

2、双击打开服务器证书后,点击右则的导入

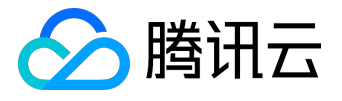

| 8                 | Internet Information                                                                           | Services (IIS)管理器                                | _ 0 ×                                                                                          |
|-------------------|------------------------------------------------------------------------------------------------|--------------------------------------------------|------------------------------------------------------------------------------------------------|
|                   | •                                                                                              |                                                  | 😉 🛛 🟠 🔞 -                                                                                      |
| 文件(E) 视图(♥) 帮助(H) |                                                                                                |                                                  |                                                                                                |
| 连接                | <ul> <li>         服务器证书         <ul> <li>使用此功能来申请和管理 Web 服使用的证书。</li> <li></li></ul></li></ul> | 客器可以对配置了 SSL 的网站<br>开始(G) ▼ Ţ<br>颁发给 ▲<br>WMSvc- | 导入         创建证书申请         完成证书申请         创建域证书         创建自签名证书         允许自动重新绑定续订的证书         ② |
|                   | □□ 切能视图                                                                                        |                                                  |                                                                                                |
| 机箱                |                                                                                                |                                                  |                                                                                                |

3、选择证书文件,如果输入申请证书时有填写私钥密码需要输入密码,点击确定。参考私钥密码指引

| 导入证书 ? ×                                   |  |
|--------------------------------------------|--|
| 证书文件(.pfx)( <u>C</u> ):                    |  |
| \dministrator\Desktop\www.injingin_com.pfx |  |
| 密码(P):                                     |  |
| 选择证书存储(S):                                 |  |
| ☆人 ✓                                       |  |
| ✓ 允许导出此证书(A)                               |  |
| 确定 取消                                      |  |

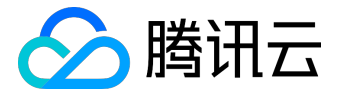

#### 4、点击网站下的站点名称,点击右则的绑定

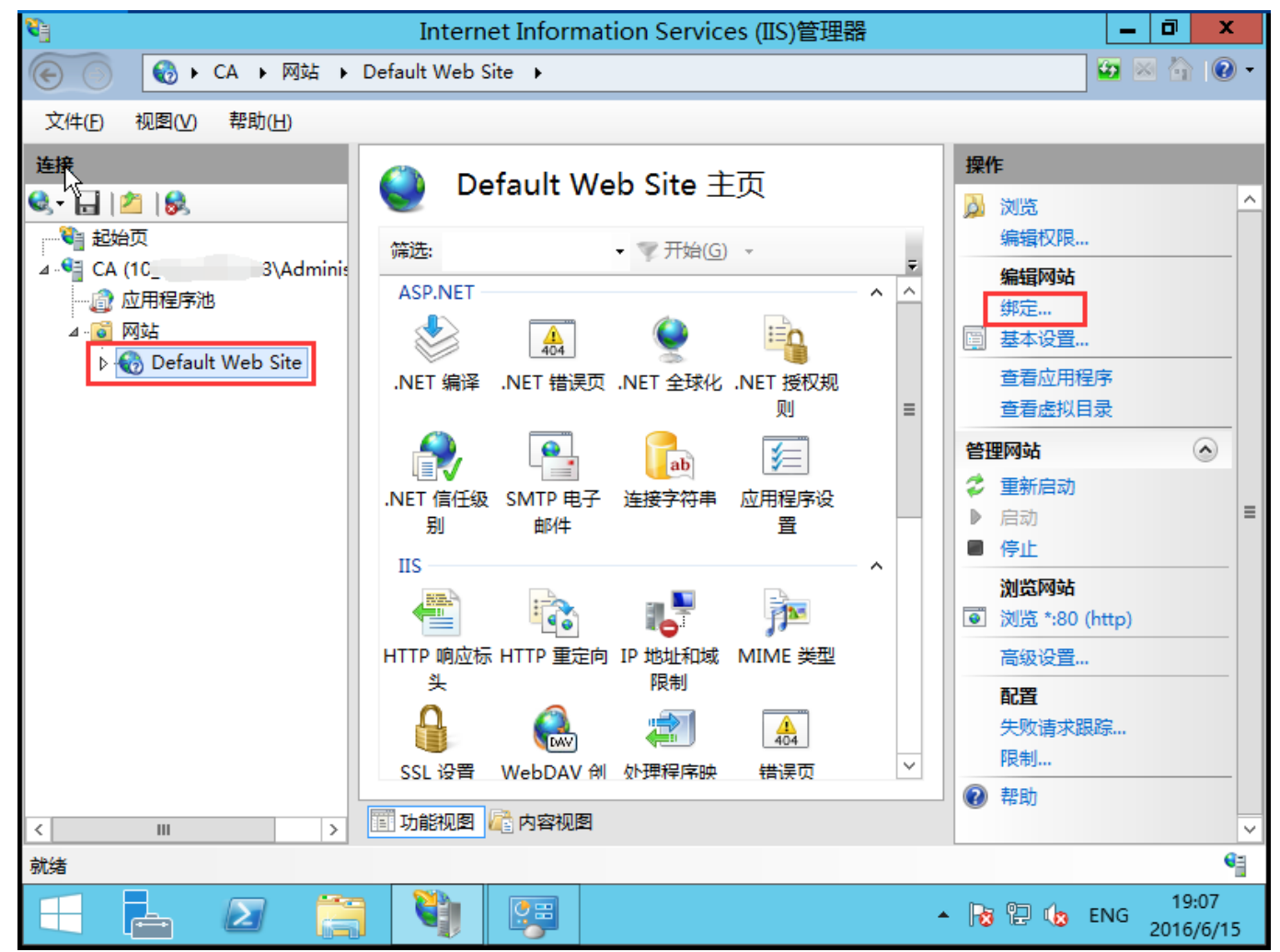

5、打开网站绑定界面后,点击添加

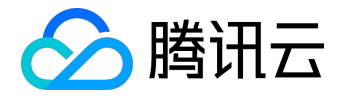

|                                                            |     |          | 网站绑定       |                                              | ? ×                                     |
|------------------------------------------------------------|-----|----------|------------|----------------------------------------------|-----------------------------------------|
| 类型<br>http<br>net.msmq<br>msmq.form<br>net.tcp<br>net.pipe | 主机名 | 端口<br>80 | IP 地址<br>* | 绑定信息<br>localhost<br>localhost<br>808:*<br>* | <b>添加(A)</b><br>编辑(E)<br>删除(R)<br>浏览(B) |
|                                                            |     |          |            |                                              | 关闭( <u>C</u> )                          |

## 6、添加网站绑定内容:选择类型为https,端口443和指定对应的SSL证书,点击确定

|                                             | 添加网站绑定             | ? X                      |
|---------------------------------------------|--------------------|--------------------------|
| 类型(T):<br>https ✓<br>主机名(H):<br>□ 需要服务器名称指数 | IP 地址(]):<br>全部未分配 | 端口( <u>O</u> ):<br>✓ 443 |
| SSL 证书(E):<br>www.z g.co                    | m 🗸                | 选择(L) 查看(V)<br>确定 取消     |

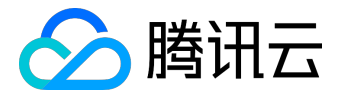

## 7、添加完成后,网站绑定界面将会看到刚刚添加的内容

|           |     |     | 网站绑定  |           | ? X            |
|-----------|-----|-----|-------|-----------|----------------|
|           |     |     |       |           |                |
| 类型        | 主机名 | 端口  | IP 地址 | 绑定信息      | 添加( <u>A</u> ) |
| http      |     | 80  | *     |           |                |
| net.msmq  |     |     |       | localhost | 编辑( <u>E</u> ) |
| msmq.form |     |     |       | localhost |                |
| net.tcp   |     |     |       | 808:*     | 删除( <u>R</u> ) |
| net.pipe  |     |     |       | *         | SHIPE 755      |
| https     |     | 443 | *     |           | 刘贲(B)          |
|           |     |     |       |           |                |
|           |     |     |       |           |                |
|           |     |     |       |           |                |
|           |     |     |       |           |                |
|           |     |     |       |           |                |
|           |     |     |       |           |                |
|           |     |     |       |           |                |
|           |     |     |       |           |                |
|           |     |     |       |           |                |
|           |     |     |       |           | 关闭( <u>C</u> ) |
|           |     |     |       |           |                |
|           |     |     |       |           |                |

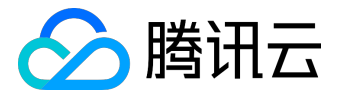

# 私钥密码指引

私钥密码是申请证书时的选填项,如图所示:

| SSL证书管理 | < 证书列表   <mark>证书申请</mark>            |  |
|---------|---------------------------------------|--|
| 证书管理    | 1 免费证书申请                              |  |
|         | 绑定域名 * www.domain.com 🕗               |  |
|         | 证书备注名 — 个DV证书                         |  |
|         | 私钥密码<br>目前 暂不支持密码找回 功能,若您忘记密码则需重新申请证书 |  |
|         | 确认密码 ••••••                           |  |
|         | 下一步                                   |  |

注意事项:

- 1、如果填写了私钥密码,请您牢记该密码,该密码不支持找回和修改;
- 2、该密码在证书下载完成进行解压时需要输入;
- 3、在您的服务器上进行证书导入、导出、安装等操作时可能会需要输入;
- 4、如果密码不慎遗忘,免费证书可重新申请。